# How to save a PDF for your Student Detail Schedule (SDS)

SDOC DE Bookstore

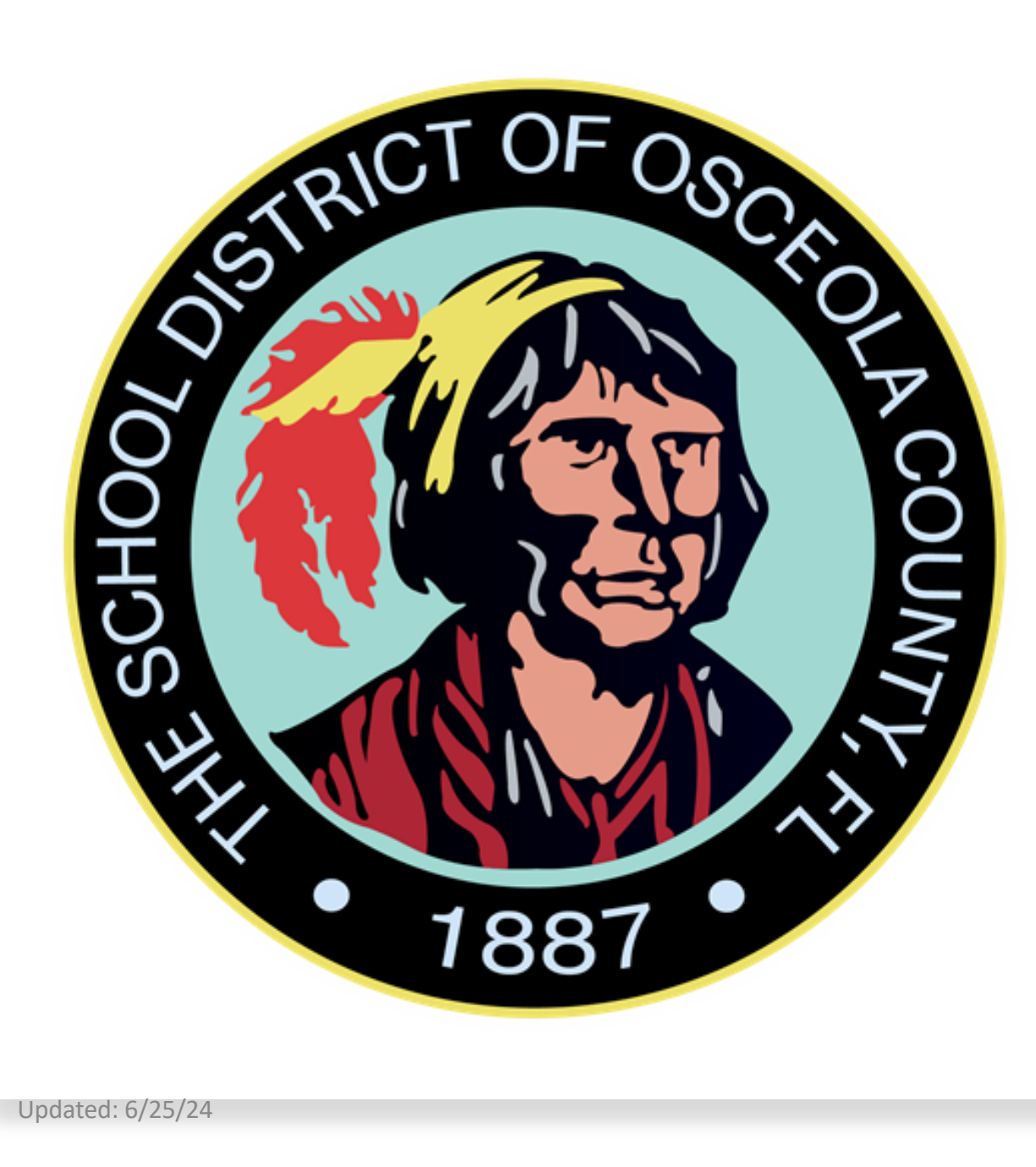

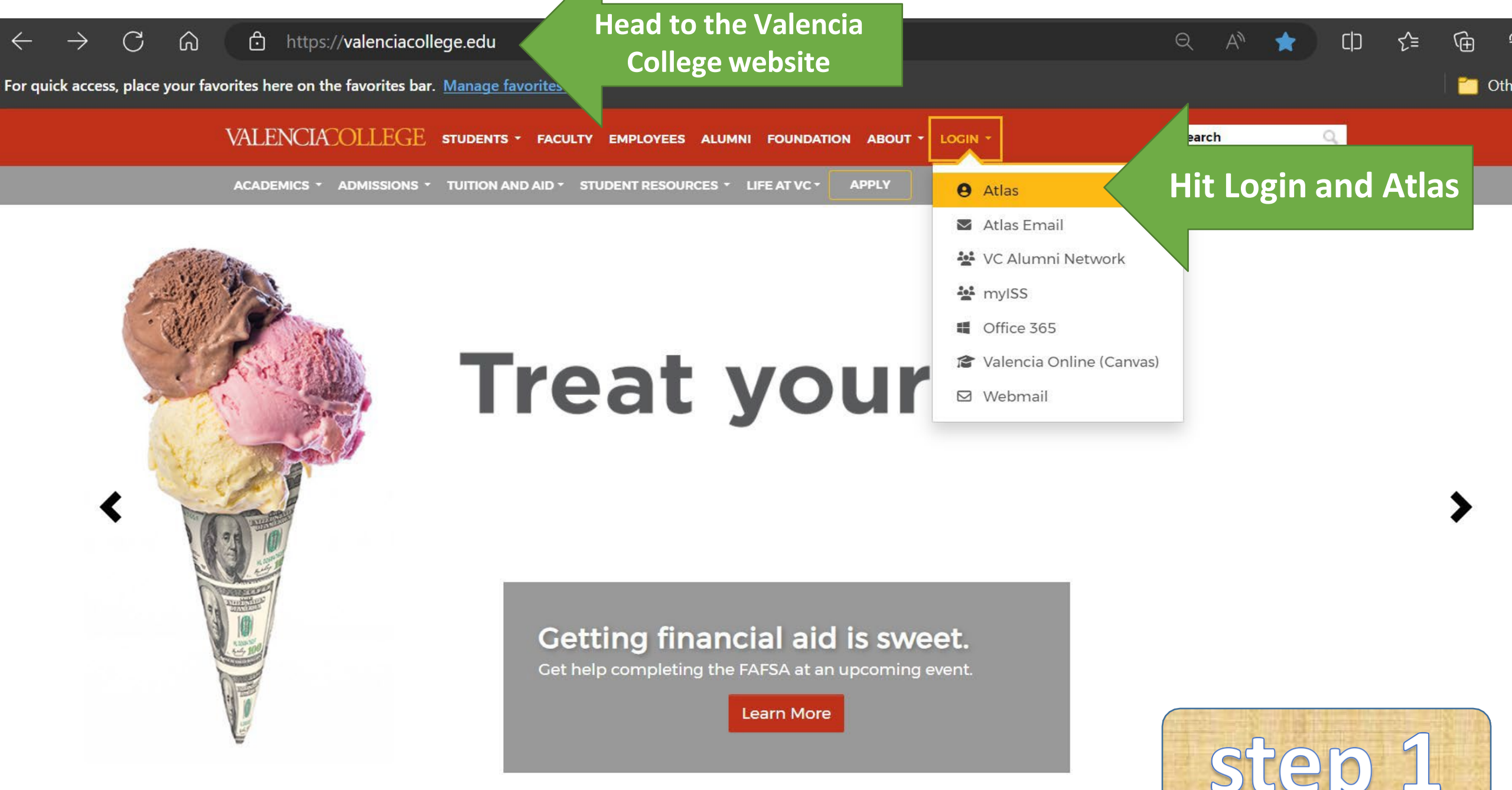

https://atlas.valenciacollege.edu

https://cas.aws.valenciacollege.edu/cas/login?service=https%3A%2F%2Fatlas-awpd-prd.valenciacollege.edu%2Fc%2Fportal...

For quick access, place your favorites here on the favorites bar. Manage favorites now

### VALENCIACOLLEGE

Login to Canvas here.

Valencia College now requires Multifactor Authentication (MFA) for Atlas and related systems. <u>Add or</u> <u>Update Multifactor Authentication</u> <u>Method</u>.

#### 👱 LOGIN

Forgot Username? Forgot Password? Login Issues? Sign Up for an Account What is Atlas? Atlas Tutorials Former Students Make sure you have downloaded and linked the Microsoft Authenticator App to your account. Follow the instructions on the article.

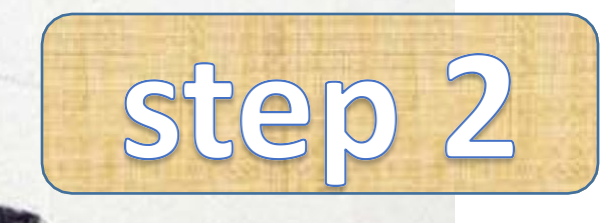

https://login.microsoftonline.com/0e886695-3d17-41a8-8544-135b0a92a47c/saml2?SAMLRequest=jVNLj9owEL73V0... $\Theta$ ,

#### rites here on the favorites bar. Manage favorites now

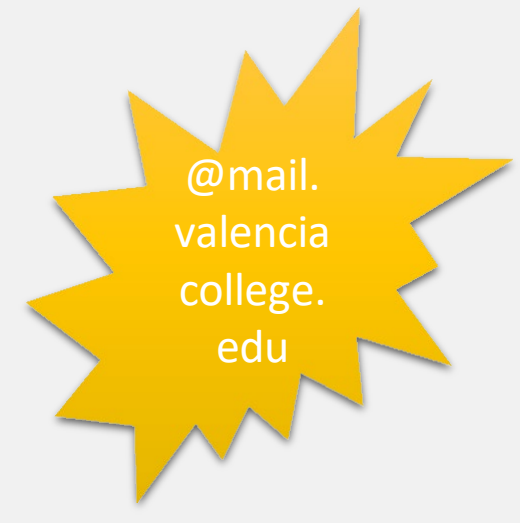

### VALENCIACOLLEGE

### Sign in

yourusername@mail.valenciacollege.edu Can't access your account? Back Next

Welcome to the Valencia College Office 365 Portal!

For assistance visit:

valenciacollege.edu/about/support. Please provide your mobile number and/or personal email address if you need help with password resets.

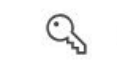

C Sign-in options

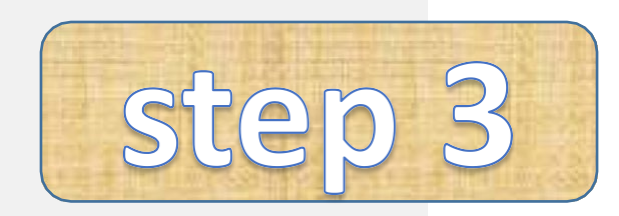

ŵ

Log-in

our favorites here on the favorites bar. Manage favorites now

### VALENCIACOLLEGE

abanegas3@mail.valenciacollege.edu

### Approve sign in request

Open your Authenticator app, and enter the number shown to sign in.

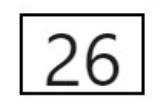

No numbers in your app? Make sure to upgrade to the latest version.

Don't ask again for 14 days

I can't use my Microsoft Authenticator app right now

More information

Click there if you can't use your app

Welcome to the Valencia College Office 365 Portal!

Approve your sign in request on your mobile device.

step 4

After you put your password, it should prompt the Microsoft Authenticator if you linked it beforehand. If not, follow the instructions it prompts. our favorites here on the favorites bar. Manage favorites now

### VALENCIACOLLEGE

abanegas3@mail.valenciacollege.edu

### Verify your identity

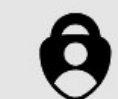

Approve a request on my Microsoft Authenticator app

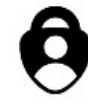

Approve a request on my Outlook mobile app

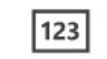

Use a verification code

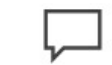

Text +X (XXX) XXX-XX86

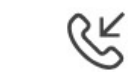

Call +X (XXX) XXX-XX86

#### More information

Are your verification methods current? Check at https://aka.ms/mfasetup Choose an alternative option to verify your identity.

ŵ

CD

≦

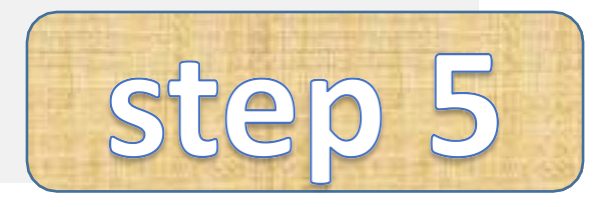

#### C ŵ https://atlas-awpd-prd.valenciacollege.edu/web/home-community A or quick access, place your favorites here on the favorites bar. Manage favorites now VALENCIACOLLEGE My Atlas 8 Once in Atlas, hip Atlas Search VC Safe Courses head to Courses ppncations Safety Ap Students P Enter Search Text Students 2023 Valencia College The Valen Search Lifemap Ø Foundation Scholarship app allow Application closed on October to simulta 0 Help 27, 2023 send thei in case of campus. I Downtown Campus safety fea emergena Password Tools Libraries Downtown Campus Passv • Search the Library Tools . ...

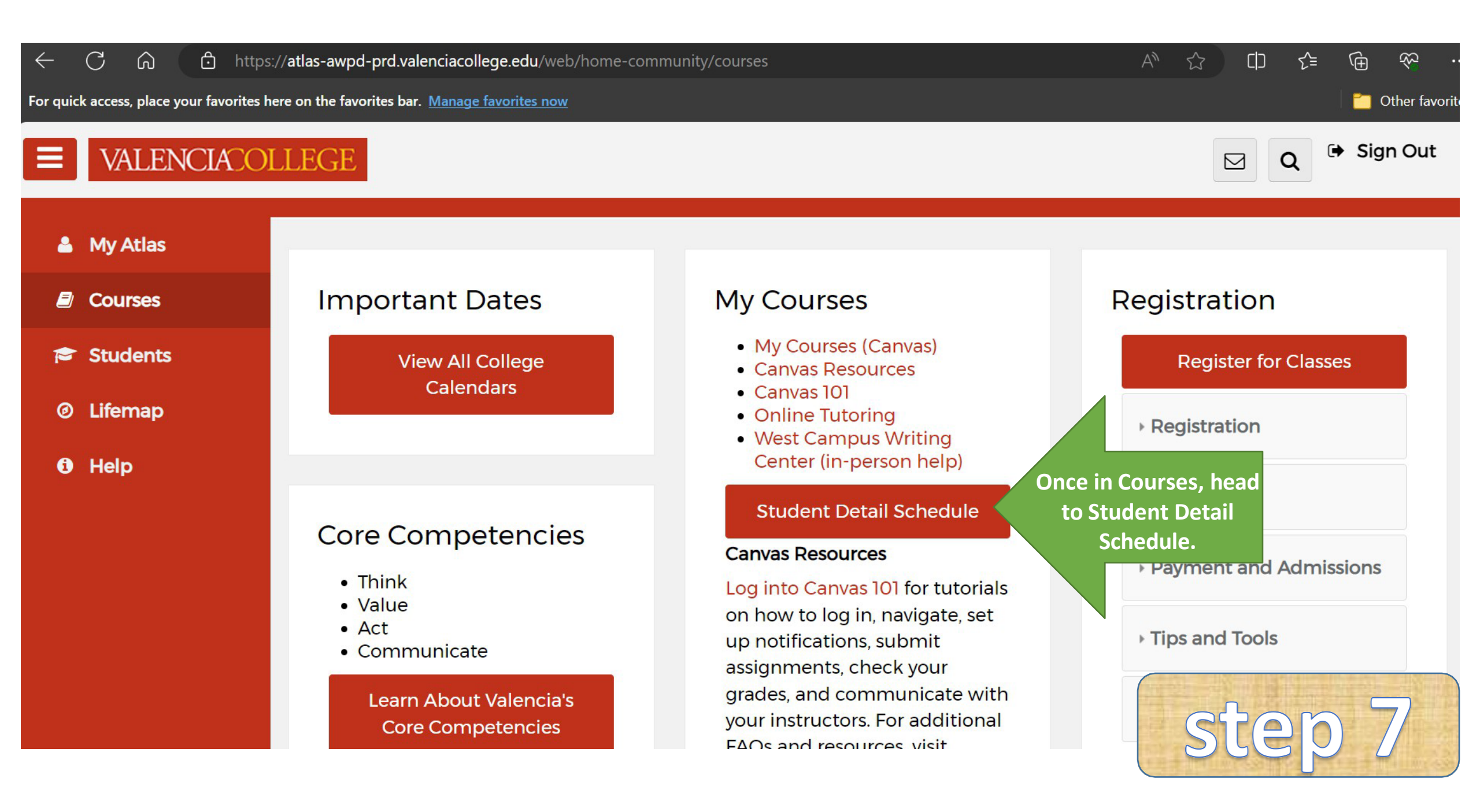

| $\leftarrow$ C      | ;<br>6                                                                                | https://banr               | ner.aws.valenciacollege.edu | /StudentRegi      | strationSsb,         | /ssb/registrationHisto          | ory/reg   | istrationHistory  | A»         | ☆  |         | ౬ౖౖ      | Ð     | <b>≈</b> … |   |
|---------------------|---------------------------------------------------------------------------------------|----------------------------|-----------------------------|-------------------|----------------------|---------------------------------|-----------|-------------------|------------|----|---------|----------|-------|------------|---|
| For quick ac        | or quick access, place your favorites here on the favorites bar. Manage favorites now |                            |                             |                   |                      |                                 |           |                   |            |    |         |          |       |            |   |
| <b>#</b> V          | ALE                                                                                   | NCIACOLL                   | EGE                         |                   |                      |                                 |           |                   |            |    | *       |          | Alida | Banega     | 5 |
| <u>Studen</u>       | <u>it • F</u>                                                                         | Registration • \           | View Registration Ir        | formatic          | n                    |                                 |           |                   |            |    |         |          |       |            |   |
| View F              | Regist                                                                                | tration Inform             | ation                       |                   |                      |                                 |           |                   |            |    |         |          |       |            |   |
| Look up             | a Sched                                                                               | ule Active Registration    | ons                         |                   |                      |                                 |           |                   |            |    |         |          |       |            |   |
| Class<br>Term:      | Scheo<br>Fall 202                                                                     | dule<br>20 Credit Courses  |                             | Hit the<br>button | e dropdo<br>to selec | own<br>t the                    |           |                   |            |    |         |          | 🖄     | e î        |   |
| CRN                 | \$                                                                                    | Details                    | Title                       | corresp           | onding               | rt Of Term                      | \$        | Schedule Type     | Status     | \$ | Date    |          | \$    | ☆.         |   |
| <mark>1620</mark> 9 |                                                                                       | ECO 2013, P01              | Principles of Economics-I   | Macro             | 3                    | Full Term                       |           | Classroom Section | Registered |    | 08/24/2 | 2020     |       |            |   |
| 10001               |                                                                                       | DOC 2041 1026              | LLC Covernment              |                   | 2                    |                                 |           | Classroom Soction | Degistered |    | 00/20/  | 2020     |       |            |   |
| 🛗 Sch               | edule                                                                                 | Schedule Details           |                             |                   |                      |                                 |           |                   |            |    |         |          |       |            |   |
| Class So            | chedule                                                                               | for Fall 2020 Credit Cours | ses                         | Treader           | -                    | 10/a da a a da a                |           | Theresedance      | Esiden     |    |         | Octorela |       |            |   |
| Zam                 |                                                                                       | Sunday                     | Monday                      | luesday           | <u>N</u>             | wednesday                       |           | Inursday          | Friday     |    |         | Saturday | /     |            |   |
| 3am                 |                                                                                       |                            |                             |                   |                      |                                 |           |                   |            |    |         |          |       |            |   |
|                     |                                                                                       |                            |                             | © 2013-2023       | Fllucian Con         | –<br>npany L.P. and its affilia | ates. All | rights reserved.  |            | 5  |         | 2        | 0     | 8          |   |

## **# VALENCIACOLLEGE**

### <u>Student</u> • <u>Registration</u> • View Registration Information

### **View Registration Information**

| (      |                            |   |                     |    |  |
|--------|----------------------------|---|---------------------|----|--|
| Term:  | Fall 2020 Credit Courses   | 4 | A.:                 |    |  |
| CRN    | Fall 2022 Credit Courses   | - | *                   | Ho |  |
| 16209  | Spring 2023 Credit Courses |   | conomics-Macro      | 3  |  |
| 10001  | Summer 2023 Credit Courses |   | nnt                 | 2  |  |
| 🛗 Scł  | Fall 2023 Credit Courses   |   | Scroll down to find |    |  |
| lass S | Spring 2024 Credit Courses |   | the correct term to |    |  |

### **VALENCIACOLLEGE**

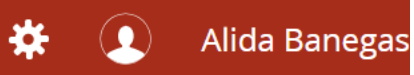

### <u>Student</u> • <u>Registration</u> • View Registration Information

### View Registration Information

| Look up a | Look up a Schedule   Class Schedule   Term:   Spring 2024 Credit Courses |                  |                         |         |       |   |              |          |                   | Find the printing icon. |    |            | <u>ظ</u> | Ð     |
|-----------|--------------------------------------------------------------------------|------------------|-------------------------|---------|-------|---|--------------|----------|-------------------|-------------------------|----|------------|----------|-------|
| CRN       | ~                                                                        | Details          | Title                   | Ŧ       | Hours | ÷ | Part Of Term | Ŷ        | Schedule Type     | Status                  | \$ | Date       | \$       | ₩.    |
| 25352     |                                                                          | GEB 2860, W01    | Business Admin Capstone |         | 3     |   | Full Term    |          | Classroom Section | Registered              |    | 11/30/2023 |          |       |
|           |                                                                          |                  |                         |         |       |   |              |          |                   |                         |    |            | Record   | is: 1 |
| 🛗 Sche    | edule                                                                    | Schedule Details |                         |         |       |   | • •          |          |                   |                         |    |            |          |       |
| Class Sc  | Class Schedule for Spring 2024 Credit Courses                            |                  |                         |         |       |   |              |          |                   |                         |    |            |          |       |
| Zaiii     | Sunday                                                                   |                  | Monday                  | Tuesday |       | W | /ednesday    | Thursday |                   | Friday                  |    | Saturday   |          |       |
|           |                                                                          |                  |                         |         |       |   |              |          |                   |                         | st | ep         | 1        | .0    |

|                         | Ø Banner - [InPrivate] - Microsoft E                                      | Edge                                      |                          |       | - 0                                                             | ×                                                                                                    |
|-------------------------|---------------------------------------------------------------------------|-------------------------------------------|--------------------------|-------|-----------------------------------------------------------------|----------------------------------------------------------------------------------------------------|
|                         | aw 🖒 https://banner.aws.valer                                             | AN                                        |                          |       |                                                                 |                                                                                                    |
|                         | Valencia College                                                          | A banner will pop-up<br>after you hit the |                          |       |                                                                 |                                                                                                    |
|                         | Classification: Sophomore Level: C<br>WCollege: Post Secondary Vocational | print icon.                               |                          |       |                                                                 |                                                                                                    |
|                         | CTitle                                                                    | Course Details                            | Credit Hours             | CRN   | Meeting Times                                                   |                                                                                                    |
|                         | Business Admin Capstone                                                   | GEB 2860 W01                              | 3.0                      | 25352 | 01/08/2024 - 04/28/2024<br>Off Campus, Online<br>Jessica Camilo |                                                                                                    |
|                         | Total Hours   Registered: 3   Billing:                                    | 3   CEU: 0                                |                          |       |                                                                 | for such as the second second s |
|                         | Registration Information page.                                            | n schedule. To see your detail            | ed schedule, click on So |       | s located on the bottom left on the v                           | 202                                                                                                    |
| Student                 | Telmaged<br>Detailed                                                      |                                           |                          |       |                                                                 |                                                                                                    |
| Schedule th<br>will sub | at students<br>mit for                                                    |                                           |                          |       |                                                                 |                                                                                                    |
| approval fr<br>couns    | om school<br>selor.                                                       |                                           |                          |       |                                                                 | step 11                                                                                                    |

https://banner.aws.valenciacollege.edu/StudentRegistrationSsb/ssb/classRegistration/print

#### Valencia College

Prom

comp

righ

or h

feat

#### Alida Banegas Spring 2024 Credit Courses Schedule

Classification: Sophomore Level: Credit College: Post Secondary Vocational Major: AS Bus Admin Mgmt Spec

|        | Title                    |                        | Course Details            | Credit H | lours |         | CRN         | Meeting Tir                                                     | nes         |    |    |
|--------|--------------------------|------------------------|---------------------------|----------|-------|---------|-------------|-----------------------------------------------------------------|-------------|----|----|
|        | Business Admin Capstone  |                        | GEB 2860 W01 3.0          |          |       |         | 25352       | 01/08/2024 - 04/28/2024<br>Off Campus, Online<br>Jessica Camilo |             |    |    |
|        |                          |                        |                           |          |       | Back    |             |                                                                 |             |    |    |
|        | Total Hours   Registered | : 3   Billing: 3   CEU | : 0                       |          | С     | Refresh |             |                                                                 | Ctrl        | +R |    |
|        | This is a general view   | of your term sched     | ule. To see your detailed | s edule, | Ð     | Save as |             |                                                                 | Ctrl        |    | ew |
|        | Registration mormation   | i paye.                | Hit Print                 |          | Q     | Print   |             |                                                                 | Ctrl        | +P |    |
|        |                          |                        |                           |          |       | Create  | QR Code f   | or this page                                                    |             |    |    |
| pt the | e printing               |                        |                           |          | A»    | Read al | oud         |                                                                 | Ctrl+Shift- | ۰U |    |
| ture c | on your                  |                        |                           |          | Зð    | Transla | te to Engli | sh                                                              |             |    |    |
| uter   | by either                |                        |                           | - 1      | Ē     | Add pa  | ge to Coll  | ections                                                         |             | ►  |    |
| Click  | ing on the               |                        |                           |          | Ġ     | Share   |             |                                                                 |             |    |    |
| it Crt | +P on the                |                        |                           |          |       | View pa | age source  |                                                                 | Ctrl        | ۰U |    |
| keyb   | oard.                    |                        |                           |          |       | Inspect |             |                                                                 |             |    |    |
|        |                          |                        |                           |          |       |         |             |                                                                 |             |    |    |

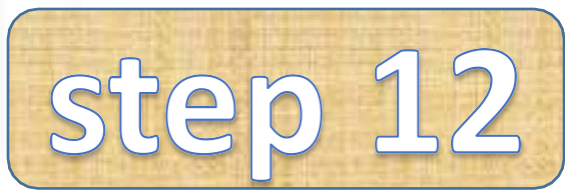

X

1

#### Print

Total: 1 sheet of paper

#### Printer

HSED-HPCLJm477fdn-078A (...

#### Save as PDF

#### Save as PDF

OneNote for Windows 10 Ready

OneNote (Desktop) Ready

Microsoft XPS Document Writer Ready

Microsoft Print to PDF Pages

🔘 All

)| e.g. 1-5, 8, 11-13

Print

Cancel

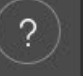

 $\sim$ 

#### Valencia College

#### Alida Banegas Spring 2024 Credit Courses Schedule

Classification: Sophomore Level: Credit College: Post Secondary Vocational Major: AS Bus Admin Mgmt Spec

| Course Details | Credit Hours                   | CRN                                             | Meeting Times                                                   |
|----------------|--------------------------------|-------------------------------------------------|-----------------------------------------------------------------|
| GEB 2860 W01   | 3.0                            | 25352                                           | 01/08/2024 - 04/28/2024<br>Off Campus, Online<br>Jessica Camilo |
|                | Course Details<br>GEB 2860 W01 | Course Details Credit Hours<br>GEB 2860 W01 3.0 | Course Details Credit Hours CRN<br>GEB 2860 W01 3.0 25352       |

Total Hours | Registered: 3 | Billing: 3 | CEU: 0

This is a general view of your term schedule. To see your detailed schedule, click on Schedule Details located on the bottom left on the View Registration Information page.

> Change the printer option to SAVE A PDF. This will prompt to save to your computer.

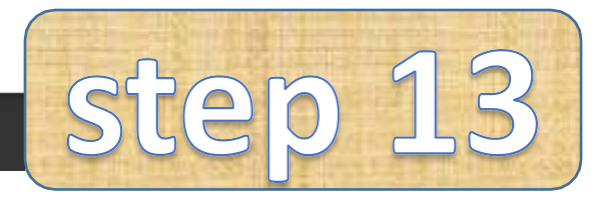

|          | <b>Print</b><br>Total: 1 page | ?                | Valencia College<br>Alida Banegas Spring 2024<br>Classification: Sophomore Lavet: Credit<br>College: Paul Secondary Vocatione Major: | Credit Courses Schedule              |                           |                 |                                                                 |
|----------|-------------------------------|------------------|----------------------------------------------------------------------------------------------------|--------------------------------------|---------------------------|-----------------|-----------------------------------------------------------------|
|          | 1-3-                          |                  | Title                                                                                                    | Course Details                       | Credit Hours              | CRN             | Meeting Times                                                   |
|          |                               |                  | Business Admin Capitione                                                                                                    | GEB 2860 W01                         | 3.0                       | 25352           | 01/08/2024 - 04/28/2024<br>Off Campus, Online<br>Jessica Camilo |
|          | Printer                       |                  | Total Hours   Registered: 3   Billing: 3                                                                                             | BICEU: 0                             |                           |                 |                                                                 |
|          |                               |                  | This is a general view of your term<br>Information page.                                                                             | n schedule. To see your detailed sch | nedule, click on Schedule | Details located | on the bottom left on the View Registration                     |
|          | Save as PDF                   | ~                |                                                                                                    |                                      |                           |                 |                                                                 |
|          | Layout                        |                  |                                                                                                    |                                      |                           |                 |                                                                 |
|          | O Portrait                    |                  |                                                                                                    |                                      |                           |                 |                                                                 |
|          | C Landscape                   |                  |                                                                                                    |                                      |                           |                 |                                                                 |
|          | Pages                         |                  |                                                                                                    |                                      |                           |                 |                                                                 |
|          | O All                         |                  |                                                                                                    |                                      | F                         | on.             | sn saving<br>to vour                                            |
|          | e.g. 1-5, 8, 11               | -13              |                                                                                                    |                                      |                           | cor             | mputer.                                                         |
|          | More settings $\sim$          |                  |                                                                                                    |                                      |                           |                 |                                                                 |
|          | Print using system dialo      | g (Ctrl+Shift+P) |                                                                                                    |                                      |                           |                 |                                                                 |
| Hit Save | Save                          | Cancel           |                                                                                                    |                                      |                           |                 | S                                                               |

inish saving onto your computer.

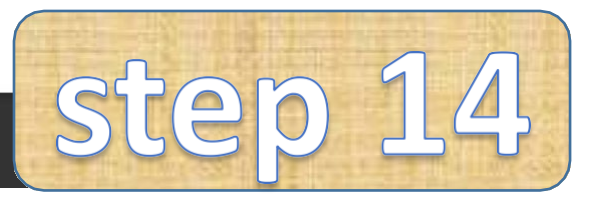

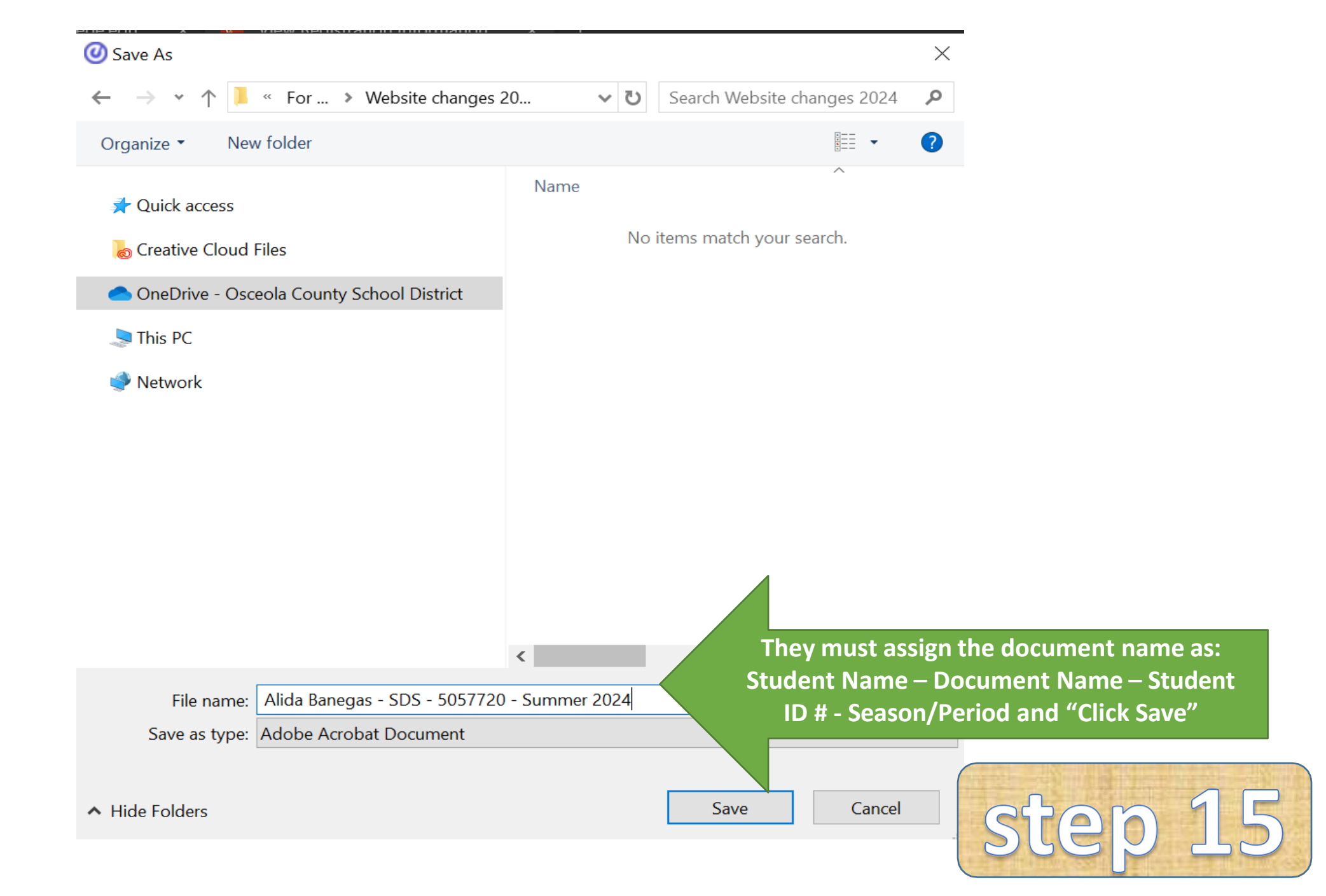

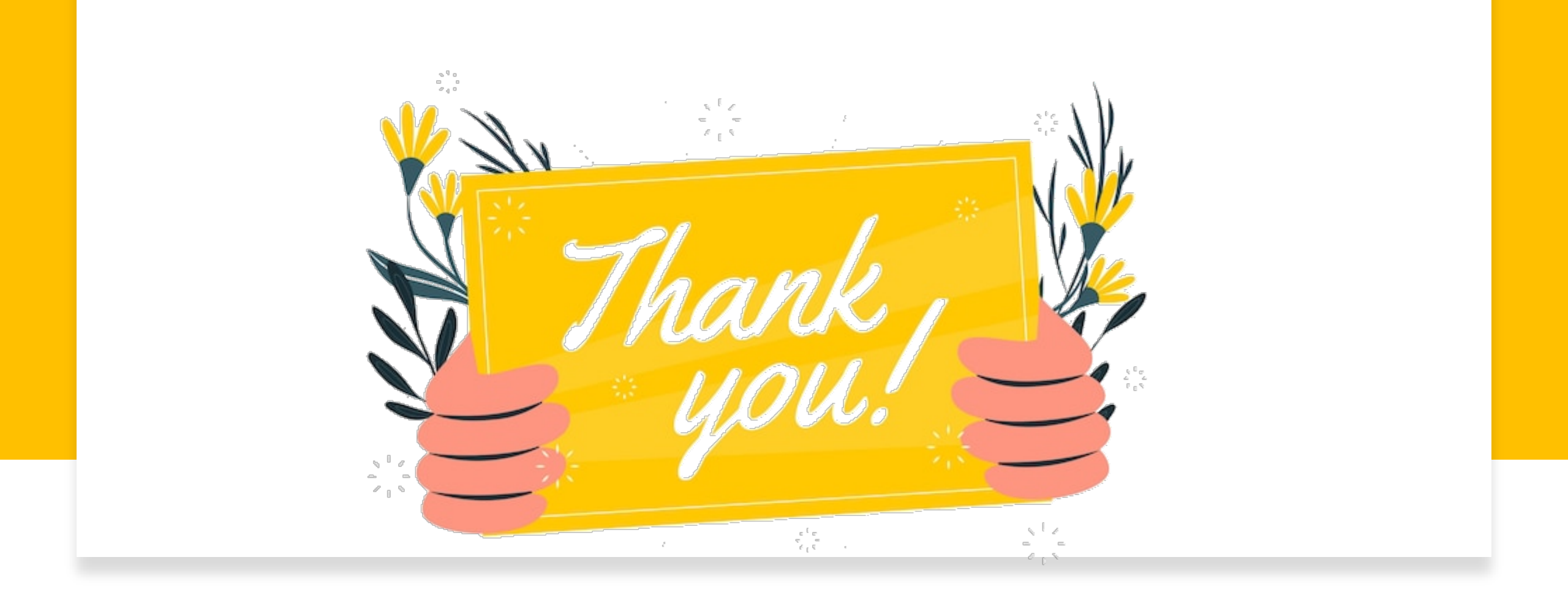